## Для входа в систему используйте <u>https://google.ee</u>

В правом верхнем углу выберите кнопку Войти

Почта Картинки

Затем введите свои данные пользователя и пароль. (вклеены в дневник)

Войти

После входа в систему, произведите порядок действий, как указано на картинке ниже:

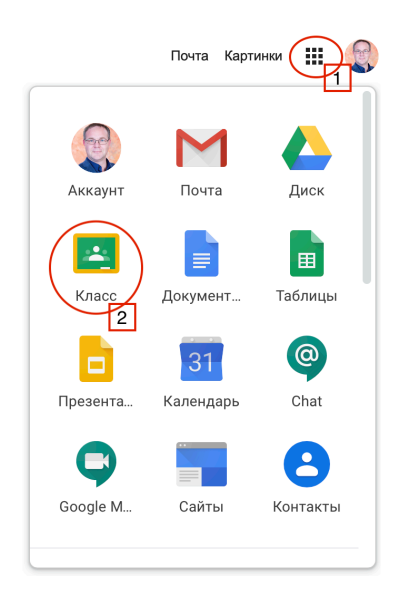

## Прямая ссылка на Google Класс

Все задания по электронным урокам будут доступны по следующей ссылке:

https://classroom.google.com

## NB! В случае возникновения проблем со входом в систему обращайтесь:

Sergei Krjatalov Kohtla-Järve Slaavi Põhikool Infojuht Tel. +372 5450 2077 sergei.krjatalov@kjsp.ee